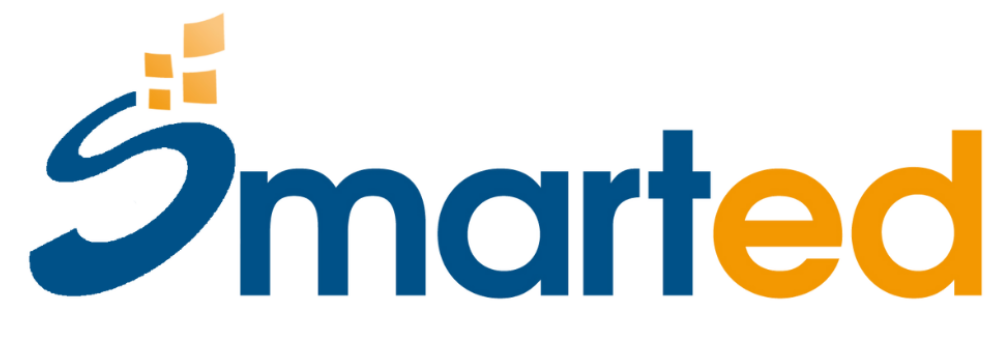

we make it smart

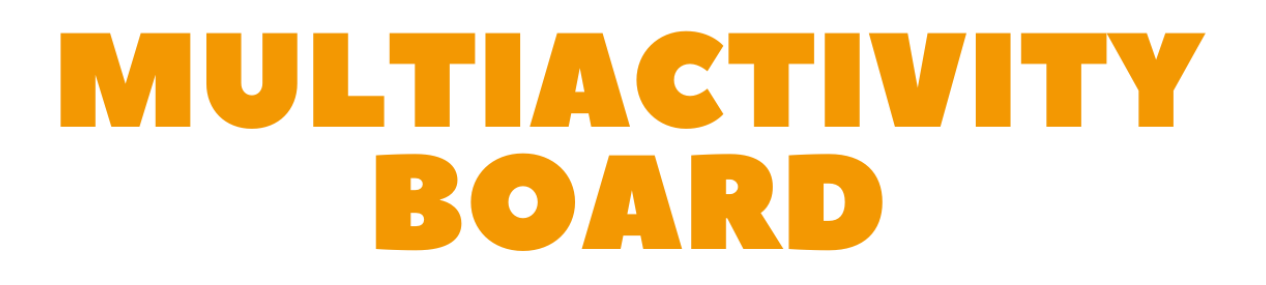

## MULTIACTIVITY BOARD

## ISTRUZIONI PER CONNETTERE LA TUA MULTIACTIVITY BOARD A UN SOFTWARE SMARTED

- 1. Collega la Multiactivity Board alla porta USB del tuo device Windows.
- 2. Apri uno dei software Smarted con cui vuoi utilizzare la Multiactivity Board
- **3.** Clicca sulla spunta in basso a sinistra, comparirà un menu.

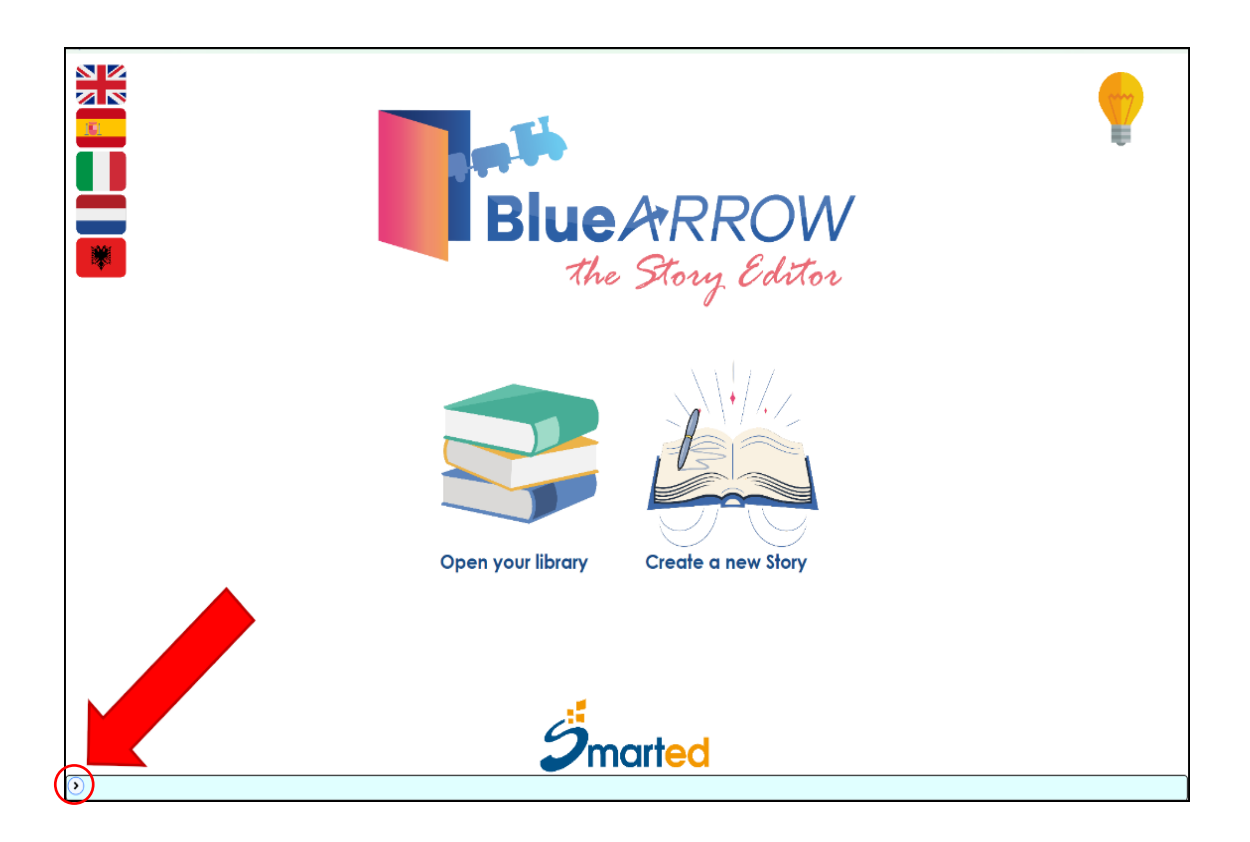

4. Clicca sul secondo tasto da sinistra del menu, si aprirà la finestra "Devices".

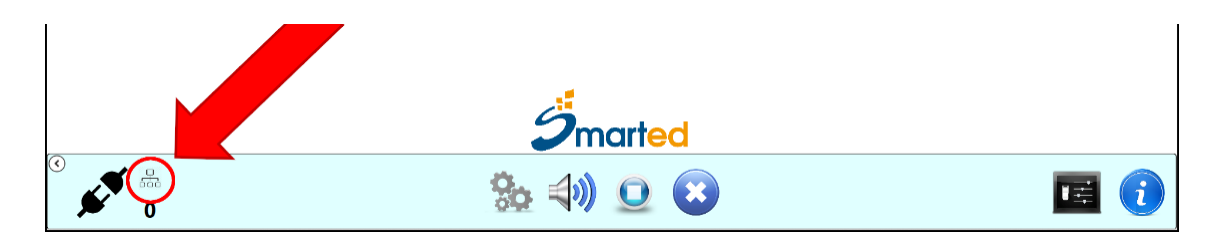

**5.** Nella finestra "Devices" clicca sul tasto *Add new device*, si aprirà la finestra Add device.

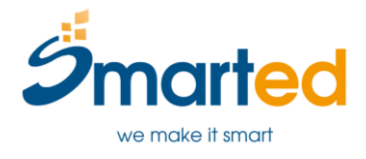

|                                                                                                    |                                                                                               |                    |                    |              | ( |
|----------------------------------------------------------------------------------------------------|-----------------------------------------------------------------------------------------------|--------------------|--------------------|--------------|---|
|                                                                                                    |                                                                                               | A                  |                    |              |   |
| Associated devices:                                                                                               |                                                                                               | $\subset$          | Add new device     | $\mathbf{D}$ |   |
|                                                                                                    |                                                                                               |                    |                    | 1            |   |
| Stati Name<br>USB Serial Port (COM6)                                                                              | Type<br>Unknown                                                                               | Confirmation sound | Confirmation light |              |   |
| Stati Name<br>USB Serial Port (COM6)                                                                              | Type<br>Unknown                                                                               | Confirmation sound | Contirmation light |              |   |
| Stati Name<br>USB Serial Port (COM6)                                                                              | Type<br>Unknown                                                                               | Confirmation sound | Confirmation light |              |   |
| Stati Name<br>USB Serial Port (COM6)                                                                              | Type<br>Unknown                                                                               | Confirmation sound |                    |              |   |
| Stati Name<br>USB Serial Port (CDM6)                                                                              | Type<br>Unknown<br>Configure as wand                                                          | Confirmation sound | Contirmation light |              |   |
| Stati Name<br>USB Serial Port (COM6)<br>Configure as board<br>Set auto off                                        | Type<br>Unknown<br>Configure as wand<br>480 seconds (between 10                               | and 64800)         |                    |              |   |
| Stati Name<br>USB Serial Port (COM6)<br>Configure as board<br>Set auto off<br>Toggle confirmation sound           | Type<br>Unknown<br>Configure as wand<br>480 seconds (between 10<br>Toggle confirmation light  | and 64800)         |                    |              |   |
| Stati Name<br>USB Serial Port (CDM6)<br>Configure as board<br>Set auto off<br>Toggle confirmation sound<br>Remove | Type<br>Unknown<br>Configure as wand<br>480 seconds (between 10.<br>Toggle confirmation light | and 64800)         |                    |              |   |
| Stati Name<br>USB Serial Port (CDM6)<br>Configure as board<br>Set auto off<br>Toggle confirmation sound<br>Remove | Type<br>Unknown<br>Configure as wand<br>480 seconds (between 10.<br>Toggle confirmation light | and 64800)         | Contirmation light |              |   |

**MULTIACTIVITY** 

**6.** Nella finestra *Add device* seleziona la porta USB della Multiactivity Board e clicca sul *tasto Add selected device*. Chiudi la finestra *Add device*.

| 🗘 Devie           | Add device X                                                                                                    |              |
|-------------------|----------------------------------------------------------------------------------------------------|--------------|
| Associa           | ted d<br>Available devices:                                                                                                    | ew device    |
| State             | Nam         USB Serial Port (COM7)           Standard Serial over Bluetooth link (COM3)         Standard Serial over Bluetooth link (COM4) | aation light |
| To                | Cor Add selected device Add all turned on devices ggle Remove                                                                              |              |
| €<br>€ <b>€</b> 0 | 09 VV 💆 💜                                                                                                    | Close (1)    |

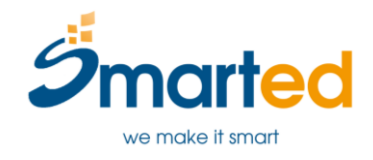

## MULTIACTIVITY BOARD

- **7.** Adesso la Multiactivity board è presente nell'elenco degli *Associated Devices*. Chiudi la finestra Devices.
- 8. Clicca sul primo tasto da sinistra del menu per connettere la Multiactivity Board al Software.
- 9. La Multiactivity Board è connessa al Software.
- **10.**Clicca di nuovo sulla spunta in basso a sinistra per chiudere il Menu e iniziare a giocare

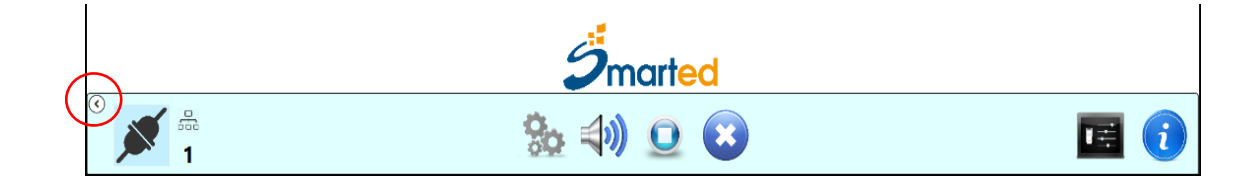

Le prossime volte che accederai al software dovrai ripetere la procedura a partire dal punto 7.

**Buon divertimento!** 

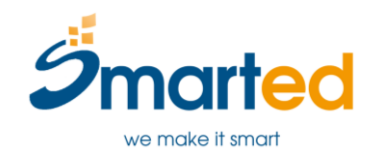

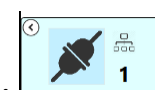